## 學生登記 / 登入步驟

1. 到網址: https://www.classdojo.com/

2.選登入。

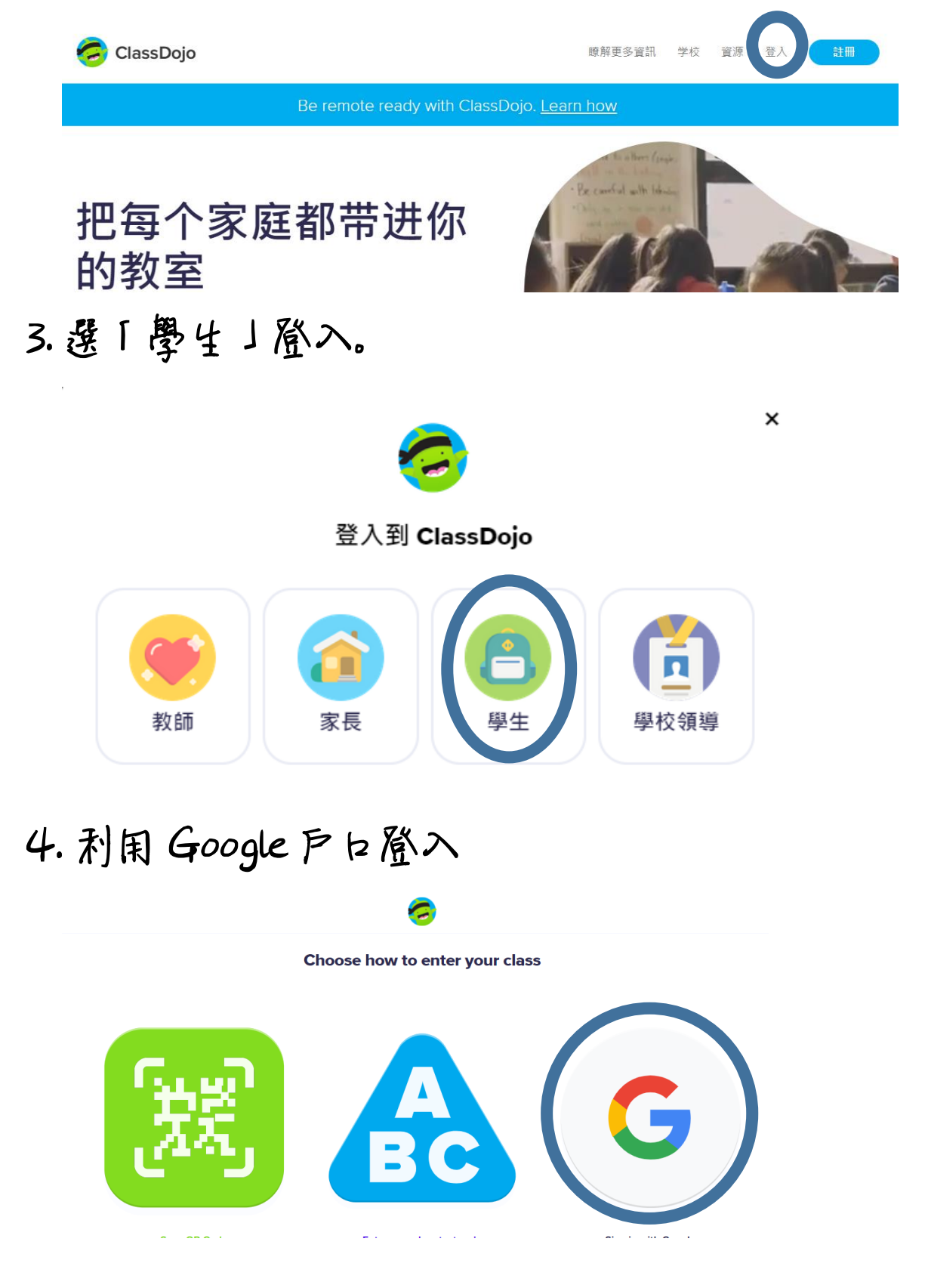

## 5. 輸入學校統一登入名稱反密碼,

登入電郵例子: tcn191000000@tcn.edu.hk

| G 使用 Google 帳戶登入                                 |    |
|--------------------------------------------------|----|
| 0                                                |    |
| 登入                                               |    |
| 繼續使用「ClassDojo                                   | L  |
| ■子郵件地址或電話號碼 ———————————————————————————————————— |    |
| -<br>忘記電子郵件地址?                                   |    |
| 建立帳戶                                             | 繼續 |

6.輸入班主任給予的登入碼, 例如:QCR JUZ

(每班不同,將經 Google Classroom 發放)

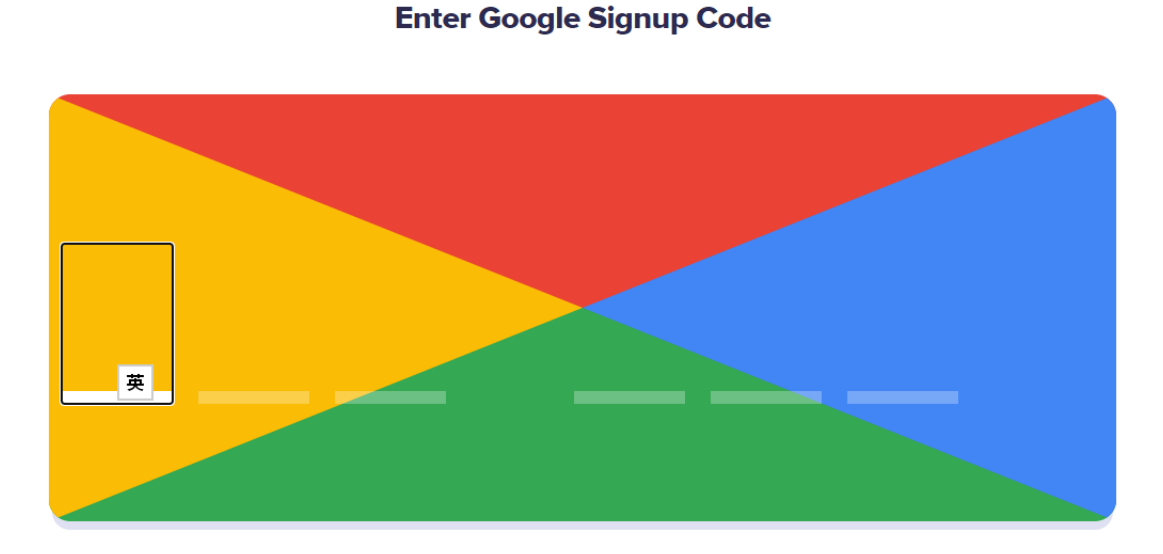

## 7. 選擇自己的名稱。

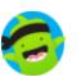

## Hi! What's your name?

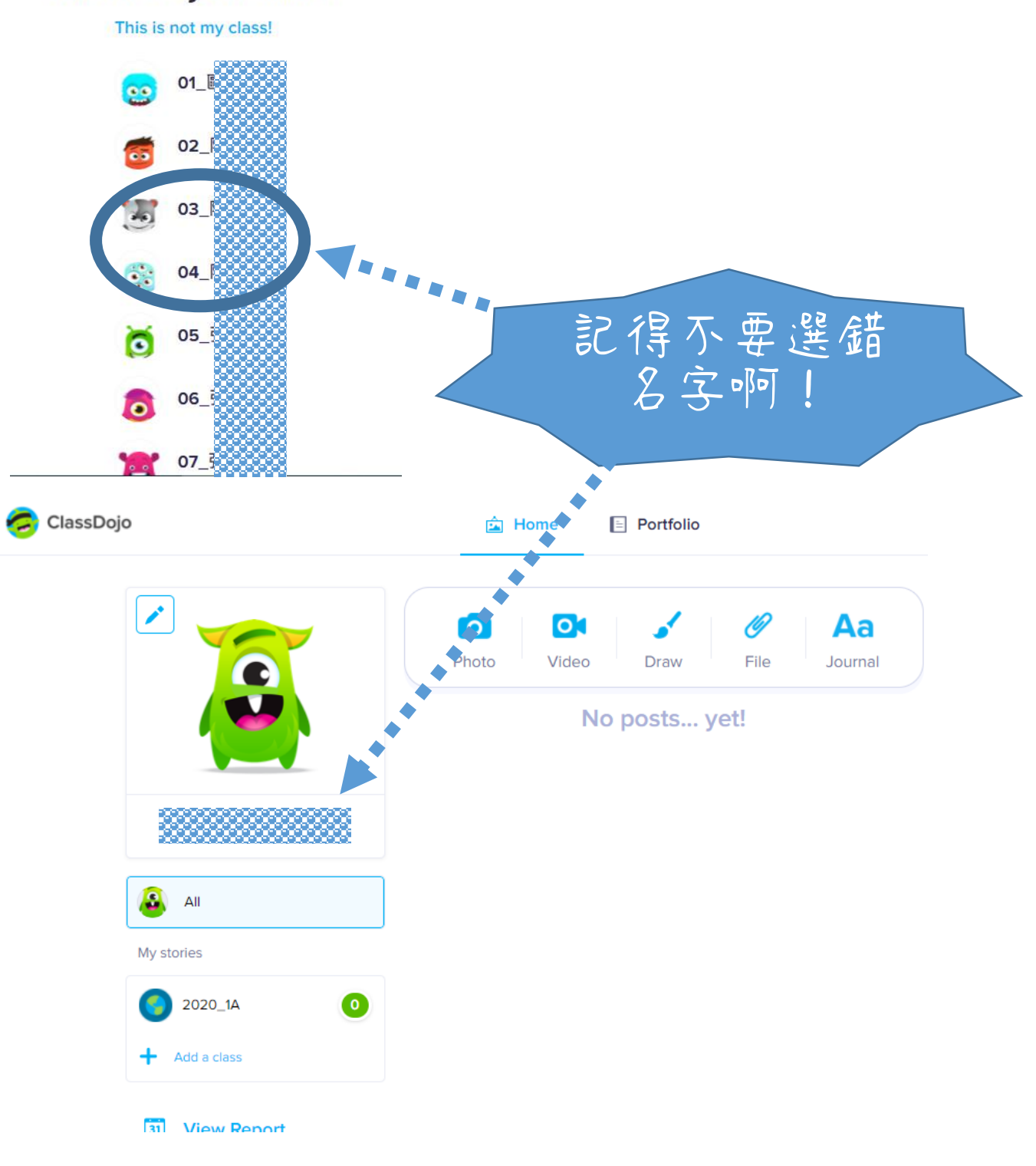